## JUNTA DE EXTREMADURA

Consejería de Economía e Infraestructuras

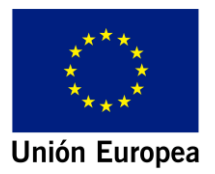

## BIMex. HERRAMIENTAS PARA EL DESARROLLO Y MANTENIMIENTO DE CONSTRUCCIONES CON METODOLOGÍA BIM EN EXTREMADURA

## MANUAL DE USO DE MÓDULOS DE SIMULACIÓN Y ENSAYOS PARA MODELOS BIM DE CONSTRUCCIÓN

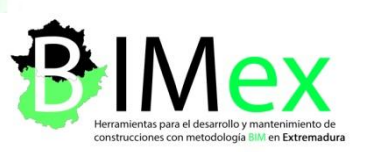

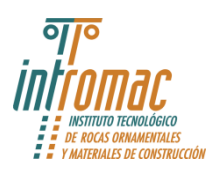

Fondo Europeo de Desarrollo Regional Una manera de hacer Europa

### ÍNDICE

| 1.<br>DO | DEFINICI<br>CUMENTO | ÓN DE LAS MEJORES PRÁCTICAS DE INTRODUCCIÓN DE DATOS Y LECTURA DE<br>S EN OPEN BIM Y SOFTWARE BIM COMERCIAL |
|----------|---------------------|----------------------------------------------------------------------------------------------------|
| 2.       | SOFTWA              | RE COMERCIAL REVIT Y OPEN BIM                                                                               |
| 3.       | HERRAM              | IENTAS DESARROLLADAS                                                                                        |
| 4.       | CONSIDE             | RACIONES A TENER EN CUENTA                                                                                  |
| 5.       | MANUAL              | DE USO DEL SCRIPT DEL MÓDULO DE URBANISMO / ACCESIBILIDAD5                                                  |
| 6.       | MANUAL              | . DE USO DEL SCRIPT DEL MÓDULO DE ESTRUCTURAS6                                                              |
| 7.       | MANUAL              | . DE USO DEL SCRIPT DEL MÓDULO DE INSTALACIONES9                                                            |
| 7        | '.1. Her            | ramienta para el cálculo de pendientes según CTE-DB-HS5                                                     |
|          | 7.1.1.              | Uso de la herramienta en un proyecto nuevo9                                                                 |
|          | 7.1.2.              | Uso de la herramienta en un proyecto existente10                                                            |
| 7        | .2. Her             | ramienta para el cumplimiento del Reglamento Electrotécnico de Baja Tensión 12                              |
|          | 7.2.1.              | Uso de la herramienta en un proyecto nuevo13                                                                |
|          | 7.2.2.              | Uso de la herramienta en un proyecto existente13                                                            |

#### 1. DEFINICIÓN DE LAS MEJORES PRÁCTICAS DE INTRODUCCIÓN DE DATOS Y LECTURA DE DOCUMENTOS EN OPEN BIM Y SOFTWARE BIM COMERCIAL

Para favorecer el uso de metodologías BIM y proporcionar herramientas que faciliten la introducción de datos, especialmente en las fases iniciales de los proyectos, el proyecto BIMex desarrolla documentación específica, bases de datos y normalización asociados al objetivo principal del mismo, que no es otro que favorecer la democratización de la metodología BIM en Extremadura.

Para ello en la presente memoria se recogen los manuales y guías que van a permitir el uso y compresión de los procesos y plugins informáticos llevados a cabo durante las diferentes fases del proyecto con el fin de facilitar el trabajo de los usuarios de la región.

#### 2. SOFTWARE COMERCIAL REVIT Y OPEN BIM

Se va a establecer como software de modelado Autodesk Revit debido a su alto impacto en la arquitectura y su elevado número de usuarios. Dicho software permite el desarrollo de herramientas simplificadas asociadas a los modelos BIM donde formarán parte tanto constructores, promotores y mantenedores como usuarios de edificios.

Todo este desarrollo se realizará a las bases de BIM en código abierto (OPEN BIM) fijadas a nivel nacional e internacional para garantizar el acceso a los desarrollos realizados por cualquier usuario o administración de manera gratuita e independientemente del software que utilicen.

Además, en este caso, se ha utilizado en plugin de Dynamo incluido en Revit para automatizar el proceso y hacerlo así más rápido y sencillo.

#### 3. HERRAMIENTAS DESARROLLADAS

Como se detalla en el tercer paquete de objetivos científico-técnicos del proyecto, *PT3: Metodología y herramientas de simulación y ensayos para modelos BIM de construcción*, con el fin de justificar la normativa, se han desarrollado una serie de herramientas integradas en el software de modelado que nos permitirá automatizar el cumplimiento de dicha normativa creación del modelo.

La primera herramienta permite justificar el cumplimiento del Decreto 10/2019 en cuanto a la superficie mínima de ventilación e iluminación.

La segunda herramienta permite crear, de manera automatizada, el armado de refuerzo de estructuras de hormigón, preferiblemente en pilares de hormigón estructural.

La tercera herramienta permite calcular las pendientes de una instalación de saneamiento, verificando así su cumplimiento dentro de Revit.

Por último, se han desarrollado varias herramientas que nos permiten justificar el cumplimiento del Reglamento Electrotécnico de Baja Tensión.

#### 4. CONSIDERACIONES A TENER EN CUENTA

• Es necesario tener instalado el plugin Dynamo de Revit. Este plugin viene preinstalado en las versiones de Revit de 2018 en adelante. Se puede descargar desde <u>https://dynamobim.org/download/</u>.

• Es necesario tener Revit actualizado a su versión 2022.1, Dynamo Core a la versión 2.12.0.5650 y Dynamo Revit a la versión 2.12.0.5740 para que las herramientas funcionen correctamente.

# 5. MANUAL DE USO DEL SCRIPT DEL MÓDULO DE URBANISMO / ACCESIBILIDAD

En primer lugar se ha desarrollado una herramienta que permite verificar el cumplimiento del Decreto 10/2019, de 12 de febrero, por el que se regulan las exigencias básicas de la edificación destinada a uso residencial vivienda en el ámbito de la Comunidad Autónoma de Extremadura, así como el procedimiento para la concesión y control de la Cédula de Habitabilidad de las viviendas. Esta herramienta es "BIMex Decreto-10-2019.rvt".

Para ello, desde nuestro proyecto de Revit iremos a la pestaña "Insertar"  $\rightarrow$  "Cargar desde biblioteca"  $\rightarrow$  "Insertar desde archivo"  $\rightarrow$  "Insertar vistas desde archivo" y seleccionamos el archivo "BIMex DECRETO-10-19.rvt" desde donde lo tenemos guardado.

| Insertar                                    | Anotar                             | Analizar N               | /lasa y emp       | lazamiento                      | o Colabor               | rar Vista           | Gestionar                  | Compleme               | entos             | Modificar                     | • •                    |                                 |
|---------------------------------------------|------------------------------------|--------------------------|-------------------|---------------------------------|-------------------------|---------------------|----------------------------|------------------------|-------------------|-------------------------------|------------------------|---------------------------------|
| -                                           |                                    |                          | PDF               |                                 |                         |                     | 🔁 📩                        |                        | Ţ                 |                               | [7]                    |                                 |
| Estampado<br>*                              | Nube de<br>puntos                  | Modelo<br>de coordinació | Vincular<br>n PDF | Vincular<br>imagen              | Gestionar I<br>vínculos | mportar In<br>CAD a | nportar Impor<br>IbXML PDF | tar Importar<br>imagen | Cargar<br>familia | Cargar familia<br>de Autodesk | a Cargar como<br>grupo | Insertar<br>desde archivo       |
| Vincular                                    | F                                  |                          |                   |                                 |                         | 3                   | Importar                   | э                      |                   | Cargar                        | desde bibliote         |                                 |
| Insertar vistas<br>Seleccione la<br>Vistas: | as vistas de di                    | seño, las tablas de p    | lanificación o l  | os informes qu<br>Vista previa: | ue desee añadir         | al proyecto act     | tual.                      | ×                      | ~                 |                               |                        | Insertar vistas desde archivo   |
| Mostrar se                                  | olo tablas de p<br>le planificació | n: BIMex_DECRETO         | es ∨<br>-10-20    |                                 |                         |                     |                            |                        | N                 | avegador de                   | e proyectos            | - ILUMINACIÓN Y VENTILACIÓN 🗙   |
|                                             |                                    |                          |                   |                                 |                         |                     |                            |                        | E                 | ⊡_[@] Vistas                  | (todo)<br>os de planta |                                 |
|                                             |                                    |                          |                   |                                 |                         |                     |                            |                        |                   | Hance Plance                  | os de techo            |                                 |
|                                             |                                    |                          |                   |                                 |                         |                     |                            |                        |                   | Vistas                        | s 3D                   |                                 |
|                                             |                                    |                          |                   |                                 |                         |                     |                            |                        |                   | 🖶 Alzad                       | los (Alzado o          | de edificio)                    |
|                                             |                                    |                          |                   |                                 |                         |                     |                            |                        |                   | 🗄 Secci                       | ones (Secció           | on de edificio)                 |
|                                             |                                    |                          |                   |                                 |                         |                     |                            |                        |                   |                               | das                    |                                 |
|                                             |                                    |                          |                   |                                 |                         |                     |                            |                        | / 🛉               | - Tablas                      | de planifica           | ción/Cantidades (todo)          |
|                                             |                                    |                          |                   |                                 |                         |                     |                            |                        |                   | BIMe                          | x_DECRETO-             | 10-2019_CUMPLIMIENTO SUPERFICIE |
|                                             |                                    |                          |                   |                                 |                         |                     |                            |                        | ±                 | Plano                         | s (todo)               |                                 |
|                                             |                                    |                          |                   |                                 |                         |                     |                            |                        |                   |                               | as                     |                                 |
| Seleccio                                    | onar todos                         | No seleccionar nin       | guno              |                                 |                         |                     |                            |                        |                   |                               | ios de Revit           |                                 |
| 🗹 Vista pr                                  | evia de seleci                     | ción                     |                   |                                 |                         |                     |                            |                        |                   | US VINCU                      | os de nevit            |                                 |
|                                             |                                    |                          |                   |                                 |                         | A                   | ceptar (                   | Cancelar               |                   |                               |                        |                                 |

Para comprobarlo, en el "*Navegador de proyectos*", en "*Tablas de planificación*" nos aparecerá la tabla de planificación siguiente:

• BIMex\_Decreto-10-2019\_CUMPLIMIENTO SUPERFICIES MÍNIMAS ILUMINACIÓN Y VENTILACIÓN

En nuestro proyecto nos aparecerá la siguiente tabla de planificación:

|            | <bimex_decreto-10-2019_cumplimiento iluminación="" mínimas="" superficies="" ventilación="" y=""></bimex_decreto-10-2019_cumplimiento> |                                   |          |              |               |                     |                       |                    |                       |                    |  |  |  |  |  |
|------------|----------------------------------------------------------------------------------------------------|-----------------------------------|----------|--------------|---------------|---------------------|-----------------------|--------------------|-----------------------|--------------------|--|--|--|--|--|
| Α          | A B C D E F G H I J                                                                                                    |                                   |          |              |               |                     |                       |                    |                       |                    |  |  |  |  |  |
| Habitación | Área habitación                                                                                                    | Tipo                              | Recuento | Altura hueco | Anchura hueco | AREA HUECOS         | SUP. MÍN. VENTILACIÓN | CUMPLE VENTILACIÓN | SUP. MÍN. ILUMINACIÓN | CUMPLE ILUMINACIÓN |  |  |  |  |  |
| BAJA       |                                                                                                    |                                   |          |              |               |                     |                       |                    |                       |                    |  |  |  |  |  |
| Baño       | 3 m²                                                                                                    | CA-03 BAÑO                        | 1        | 0.76         | 0.57          | 0.43 m²             | 0.14 m²               | CUMPLE             | 0.28 m²               | CUMPLE             |  |  |  |  |  |
| Cocina     | 13 m²                                                                                                    | CA-05. COCINA - DORMITORIOS NORTE | 1        | 0.95         | 1.89          | 1.80 m <sup>2</sup> | 0.67 m <sup>2</sup>   | CUMPLE             | 1.35 m²               | CUMPLE             |  |  |  |  |  |
| Salón      | 26 m²                                                                                                    | CA-03 BAÑO                        | 2        | 0.76         | 0.57          | 0.87 m²             | 1.29 m²               | NO CUMPLE          | 2.58 m²               | NO CUMPLE          |  |  |  |  |  |
| PRIMERA    |                                                                                                    |                                   |          |              |               |                     |                       |                    |                       |                    |  |  |  |  |  |
| D1         | 11 m²                                                                                                    | CA-05. COCINA - DORMITORIOS NORTE | 1        | 0.95         | 1.89          | 1.80 m <sup>2</sup> | 0.54 m <sup>2</sup>   | CUMPLE             | 1.07 m <sup>2</sup>   | CUMPLE             |  |  |  |  |  |
| D2         | 13 m²                                                                                                    | CA-05. COCINA - DORMITORIOS NORTE | 1        | 0.95         | 1.89          | 1.80 m <sup>2</sup> | 0.67 m <sup>2</sup>   | CUMPLE             | 1.35 m <sup>2</sup>   | CUMPLE             |  |  |  |  |  |
| D3         | 20 m²                                                                                                    | CA-02. SALÓN - DORMITORIO SUR     | 2        | 1.14         | 1.90          | 4.31 m²             | 1.02 m²               | CUMPLE             | 2.05 m²               | CUMPLE             |  |  |  |  |  |

#### 6. MANUAL DE USO DEL SCRIPT DEL MÓDULO DE ESTRUCTURAS

En primer lugar, tenemos que tener en cuenta que ni Revit, ni el script que se ha creado no calcula estructuras, simplemente las modela de acuerdo a los criterios que le hayamos configurado.

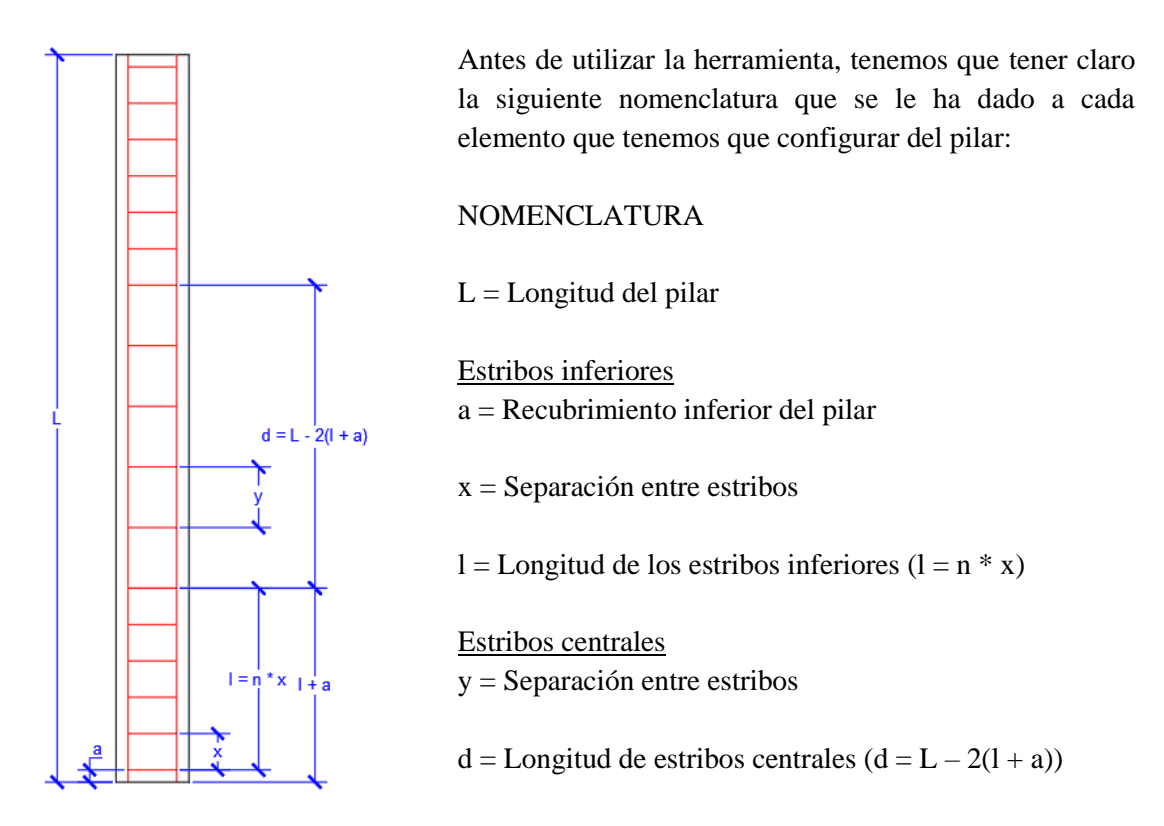

Para poder configurar la armadura, tenemos que tener previamente cargada una familia de barras en nuestro proyecto de Revit.

Para hacer uso de esta herramienta abriremos nuestro archivo de Revit iremos a "Gestionar"  $\rightarrow$  "Programación visual"  $\rightarrow$  "Reproductor de Dynamo".

| Gestionar      | Complementos | Modificar        | • |              |            |                                          |           |                   |                    |           |            |         |              |
|----------------|--------------|------------------|---|--------------|------------|------------------------------------------|-----------|-------------------|--------------------|-----------|------------|---------|--------------|
| <b>6</b>       | ₽===         |                  |   |              | 885        | r an an an an an an an an an an an an an | s.        |                   |                    |           | -          |         |              |
| k              | Onciones de  | 17               |   | OO%<br>Crear | Explorar   | Gestionar                                | <b>[]</b> | Facer             | (A <sup>B</sup> ). | ШŅ        | 20         | Dunamo  | Reproductor  |
| <b>•</b>       | diseño       | Modelo base      | - | estudio      | resultados | vínculos                                 |           | 1 0 3 6 3         | <b>AB</b>          | 1         | <u>6</u> 0 | Dynamo  | de Dynamo    |
| ón de proyecto | Op           | ciones de diseño |   | Diseño d     | generativo | Gestionar pro                            | oyecto    | Proceso por fases | Selección          | Consultar | Macros     | Program | ación visual |

Reproductor de Dynamo

Se nos abrirá la siguiente pantalla y abrimos la herramienta "BIMex Armado pilares.dyn" desde la carpeta donde lo tengamos guardado.

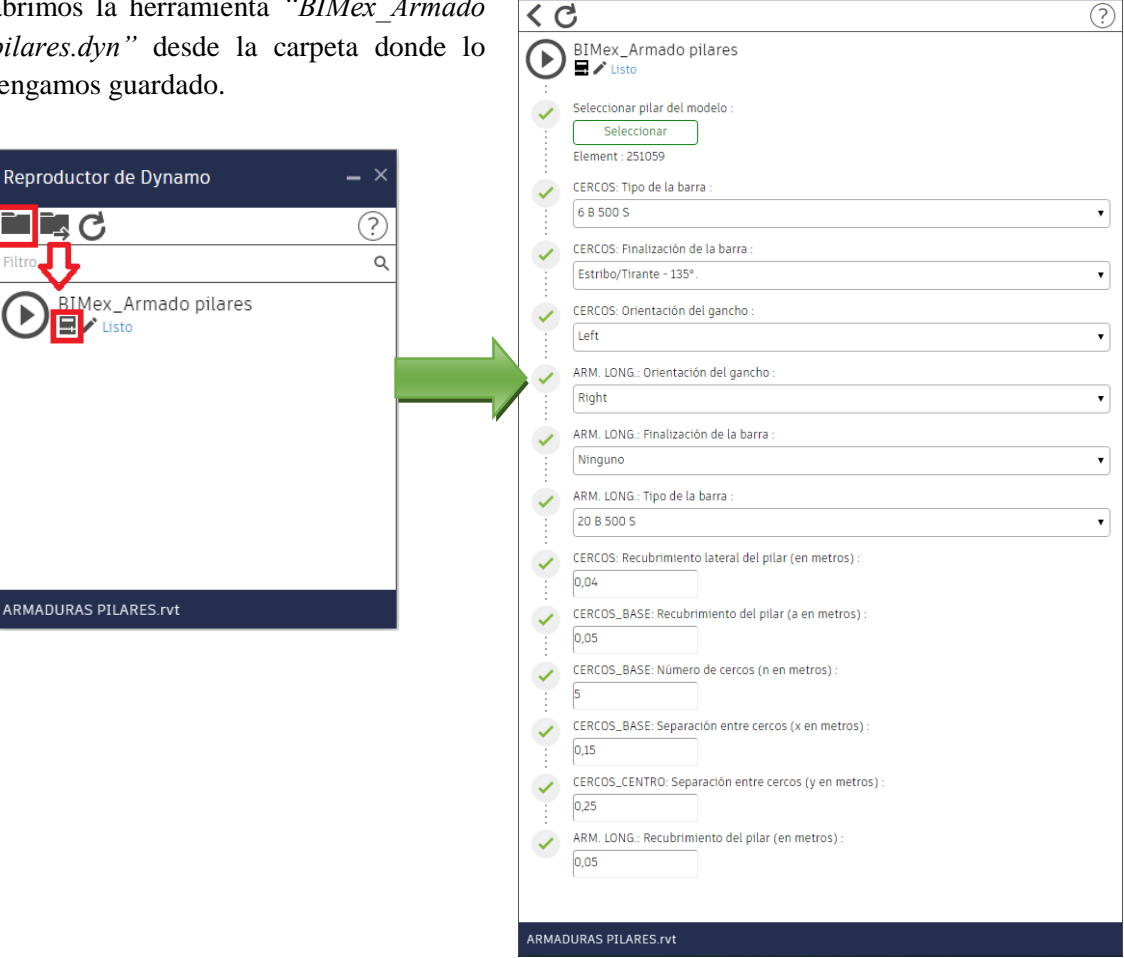

Hacemos click en el icono señalado en rojo y nos aparece el desplegable en el que podemos configurar:

• "Seleccionar pilar del modelo": Le damos a "Seleccionar" y hacemos click sobre el pilar en Revit.

- "CERCOS: Tipo de la barra": seleccionaremos el tipo de acero.
- "CERCOS: Finalización de la barra": seleccionaremos "Estribo/Tirante" de 135°, 180° o 90°.
- "CERCOS: Orientación del gancho": podemos seleccionar "Right" (derecha) o "Left" (izquierda).

• "ARM. LONG.: Orientación del gancho": podemos seleccionar "Right" (derecha) o "Left" (izquierda).

• ARM. LONG.: Finalización de la barra: seleccionaremos "Standard" de 135°, 180° o 90° o "Ninguno".

• ARM. LONG.: Tipo de la barra: seleccionaremos el tipo de acero.

Una vez configurados todos los ajustes anteriores, le damos al play, se ejecutará la herramienta y nos aparecerá la armadura de nuestro pilar.

BIMex. HERRAMIENTAS PARA EL DESARROLLO Y MANTENIMIENTO DE CONSTRUCCIONES CON METODOLOGÍA BIM EN EXTREMADURA.

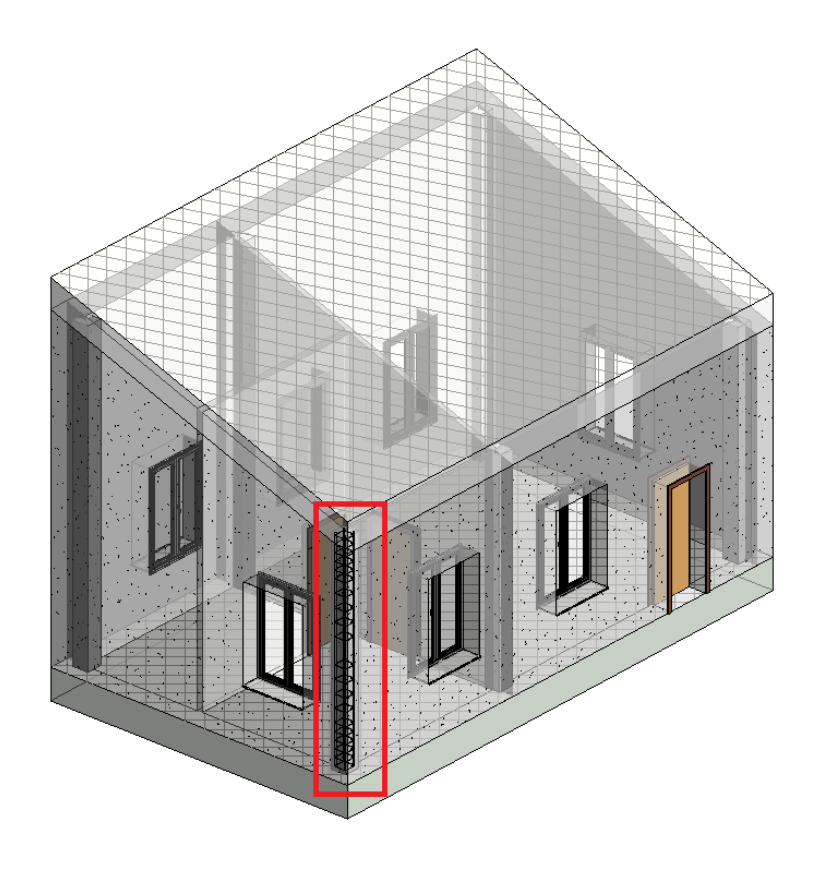

#### 7. MANUAL DE USO DEL SCRIPT DEL MÓDULO DE INSTALACIONES

#### 7.1. Herramienta para el cálculo de pendientes según CTE-DB-HS5

Esta herramienta permite calcular las pendientes de las tuberías de saneamiento y mostrárnosla así dentro de una tabla de planificación de Revit.

#### 7.1.1. Uso de la herramienta en un proyecto nuevo

En primer lugar, abriremos nuestro proyecto de Revit con la plantilla *"BIMex\_Plantilla\_MEP.rte"*.

Para hacer uso de esta herramienta abriremos nuestro archivo de Revit iremos a "Gestionar"  $\rightarrow$  "Programación visual"  $\rightarrow$  "Reproductor de Dynamo".

| Gestionar (    | Complementos | Modificar      | • |         |                  |               |            |                   |                    |           |            | _       |              |
|----------------|--------------|----------------|---|---------|------------------|---------------|------------|-------------------|--------------------|-----------|------------|---------|--------------|
| <b>(</b>       |              |                |   |         | 885              | ₿_            | <b>N</b>   |                   |                    |           | -          |         |              |
| L              | Onciones de  | 2              |   | 000     | OCC_<br>Explorar | Gertionar     | <b>[</b> ] | Eases             | (A <sup>11</sup> ) | ШŊ        | <u>}</u>   | Dynamo  | Reproductor  |
| @•             | diseño M     | odelo base     | Ŧ | estudio | resultados       | vínculos      |            | 1 0303            | 47                 | <u>A</u>  | <u>6</u> 0 | Dynamo  | de Dynamo    |
| ón de proyecto | Opcie        | ones de diseño |   | Diseño  | generativo       | Gestionar pro | oyecto     | Proceso por fases | Selección          | Consultar | Macros     | Program | ación visual |
|                |              |                |   |         |                  |               |            |                   |                    |           |            |         |              |

Se nos abrirá la siguiente pantalla y seleccionaremos la carpeta donde tengamos guardada la herramienta. Le damos al play para ejecutarla.

| Reproductor de Dynamo         | _ × |
|-------------------------------|-----|
| C                             | ?   |
| Filtro                        | Q   |
| BIMex_CTE-DB-HS5<br>■ ✓ Listo |     |
| Vivienda - MEPrvt             |     |

A continuación, vamos a la tabla de planificación *"BIMex\_CTE-DB-HS5\_Pendiente de tuberías de saneamiento"* de nuestro proyecto de Revit y observamos que nos aparecen las pendientes de las tuberías.

| <bimex_< th=""><th colspan="14"><pre><bimex_cte-db-hs5_pendiente de="" de<br="" tuberías="">saneamiento&gt;</bimex_cte-db-hs5_pendiente></pre></th></bimex_<> | <pre><bimex_cte-db-hs5_pendiente de="" de<br="" tuberías="">saneamiento&gt;</bimex_cte-db-hs5_pendiente></pre> |          |               |  |  |  |  |  |  |  |  |  |  |  |
|----------------------------------------------------------------------------------------------------|----------------------------------------------------------------------------------------------------|----------|---------------|--|--|--|--|--|--|--|--|--|--|--|
| Α                                                                                                    | В                                                                                                    | С        | D             |  |  |  |  |  |  |  |  |  |  |  |
| Tramo                                                                                                    | Tamaño                                                                                                    | Longitud | Pendiente (%) |  |  |  |  |  |  |  |  |  |  |  |
| 01.COCINA                                                                                                    |                                                                                                    |          |               |  |  |  |  |  |  |  |  |  |  |  |
| 19                                                                                                    | 100 mmø                                                                                                    | 0.50 m   | 0.00%         |  |  |  |  |  |  |  |  |  |  |  |
| 5                                                                                                    | 40 mmø                                                                                                    | 0.32 m   | 0.00%         |  |  |  |  |  |  |  |  |  |  |  |
| 5                                                                                                    | 40 mmø                                                                                                    | 0.77 m   | 0.00%         |  |  |  |  |  |  |  |  |  |  |  |
| 8                                                                                                    | 40 mmø                                                                                                    | 0.16 m   | 2.00%         |  |  |  |  |  |  |  |  |  |  |  |
| 1                                                                                                    | 50 mmø                                                                                                    | 0.11 m   | 0.00%         |  |  |  |  |  |  |  |  |  |  |  |
| 1                                                                                                    | 50 mmø                                                                                                    | 0.05 m   | 0.00%         |  |  |  |  |  |  |  |  |  |  |  |
| 5                                                                                                    | 40 mmø                                                                                                    | 1.04 m   | 2.00%         |  |  |  |  |  |  |  |  |  |  |  |
| 2                                                                                                    | 50 mmø                                                                                                    | 0.11 m   | 2.00%         |  |  |  |  |  |  |  |  |  |  |  |
| 2                                                                                                    | 50 mmø                                                                                                    | 0.09 m   | 0.00%         |  |  |  |  |  |  |  |  |  |  |  |
| 3                                                                                                    | 40 mmø                                                                                                    | 0.86 m   | 2.00%         |  |  |  |  |  |  |  |  |  |  |  |

En una vista en planta, nos aparecerán sombreadas en verde las tuberías que cumplen la pendiente según CTE - DB - HS5, en naranja las que están por debajo de los porcentajes de cumplimiento y en rojo las que están por encima de estos márgenes.

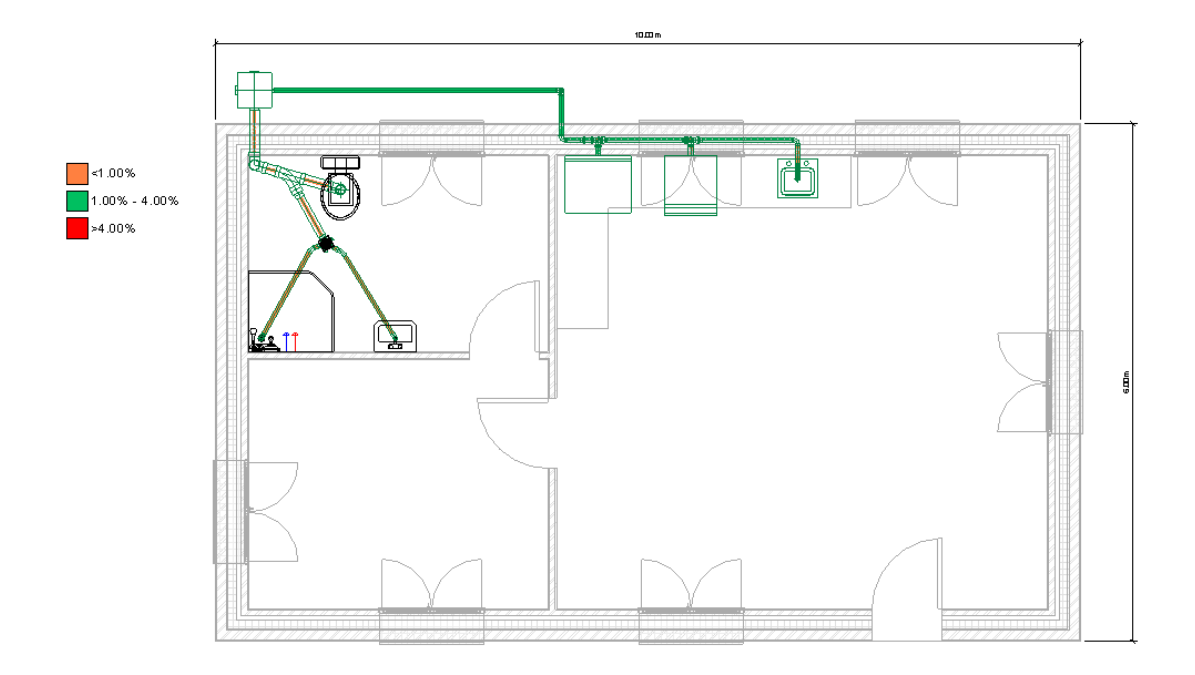

#### 7.1.2. Uso de la herramienta en un proyecto existente

Para utilizar la herramienta en un proyecto existente en primer lugar tenemos que abrir un nuevo proyecto en blanco con la plantilla "BIMex\_Plantilla\_MEP.rte". Desde nuestro proyecto, vamos a "Gestionar"  $\rightarrow$  "Transferir normas de proyecto" y seleccionamos "Plantillas de vista". Esto permite destacar en color las tuberías dependiendo si cumplen o no la pendiente mínima.

| Transferir normas                                                         | de proyecto                                                                   |        |        |                |                            | ×               |
|---------------------------------------------------------------------------|-------------------------------------------------------------------------------|--------|--------|----------------|----------------------------|-----------------|
| Seleccione los ele                                                        | mentos que copiar:                                                            |        |        |                |                            |                 |
| Copiar desde:                                                             | Proyecto2                                                                     |        | $\sim$ |                |                            |                 |
| Patrones de lír<br>Patrones de re<br>Plantillas de ta<br>Plantillas de ta | iea<br>Illeno<br>bla de planificación de pani<br>bla de planificación de pani | eles · | ^      | Se<br>No se    | leccionar ti<br>eccionar r | odos<br>ninguno |
| Plantillas de ta<br>Plantillas de vis<br>Secuencias de<br>Segmentos de    | bla de planificación de pan<br>sta<br>numeración de revisión<br>tubería       | eles   |        |                |                            |                 |
| Sistema de dis<br>Tamaños de ba<br>Tamaños de ca                          | tribución<br>andeja de cables<br>able<br>anducto                              |        |        |                |                            |                 |
| Tamaños de tu                                                             | bería                                                                         | >      | ~      |                |                            |                 |
| ¿Qué elementos s                                                          | e pueden transferir entre                                                     | Ace    | epta   | r<br><u>s?</u> | Cance                      | elar            |
|                                                                           |                                                                               |        |        |                |                            |                 |

Para cargar la tabla de planificación "BIMex CTE-DB-HS5\_Pendiente de tuberías de saneamiento". seleccionamos la tabla desde el proyecto que tiene la plantilla creada y la guardamos como un archivo aparte. Posteriormente, desde nuestro proyecto de Revit iremos a la pestaña "Insertar"  $\rightarrow$ "Cargar desde biblioteca"  $\rightarrow$ "Insertar desde archivo" → "Insertar vistas desde archivo" y seleccionamos el archivo nuevo que hemos creado con la tabla de planificación.

| Navegado | r de proyectos - Proyecto1                                                                    | ×   |
|----------|-----------------------------------------------------------------------------------------------|-----|
| 🖃 🗐 Vis  | stas (todo)                                                                                   |     |
|          | anos de planta                                                                                |     |
|          | anos de techo                                                                                 |     |
| ⊕… Vi    | istas 3D                                                                                      |     |
|          | Izados (Alzado de edificio)                                                                   |     |
|          | yendas<br>blas da plasificación (Cantidadas (tada)                                            |     |
|          | blas de planificación/Cantidades (todo)<br>Mex. CTE-DR-HSS. Rendiente de tuber(as de saneamie | nte |
| E.       | Abrie                                                                                         | mu  |
| + 9      | Abh                                                                                           |     |
| ÷-[0]    | Cerrar                                                                                        |     |
|          | Aplicar propiedades de plantilla                                                              |     |
|          | Crear plantilla de vista a partir de esta vista                                               |     |
|          | Dividir y colocar                                                                             |     |
|          | Duplicar vista                                                                                | >   |
|          | Convertir a vista independiente                                                               |     |
|          | Anlicar vistas dependientes                                                                   |     |
|          |                                                                                               |     |
|          | Guardar en proyecto como imagen                                                               |     |
|          | Suprimir                                                                                      |     |
|          | Copiar a portapapeles                                                                         |     |
|          | Cambiar nombre                                                                                |     |
|          | Seleccionar todos los ejemplares                                                              | >   |
| ~        | Propiedades                                                                                   |     |
|          | Guardar en archivo nuevo                                                                      |     |
|          |                                                                                               |     |

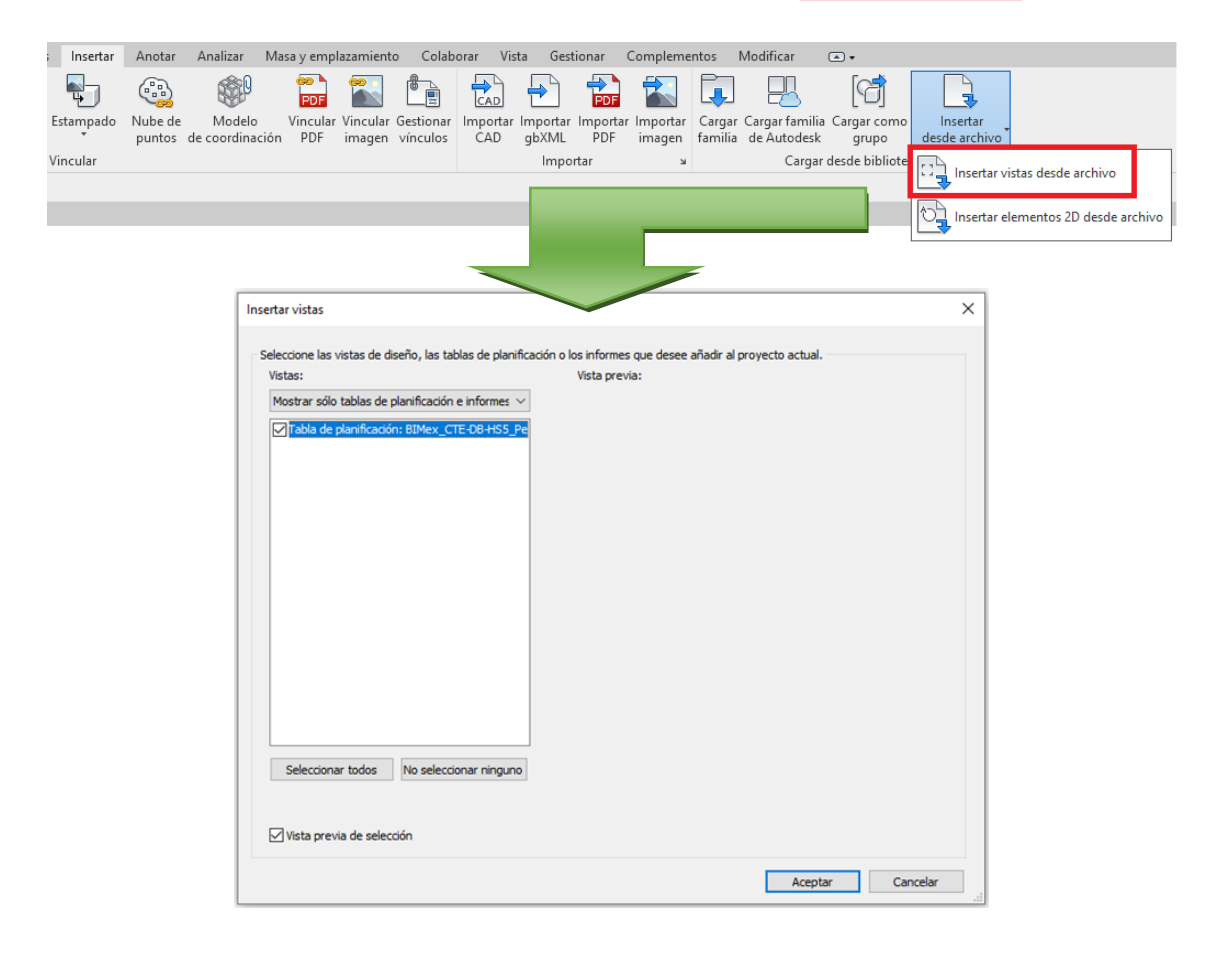

#### 7.2. Herramienta para el cumplimiento del Reglamento Electrotécnico de Baja Tensión

Se han desarrollado las siguientes herramientas que nos permiten justificar el cumplimiento del Reglamento Electrotécnico de Baja Tensión en instalaciones interiores de viviendas según la Tabla 2 de la ITC-BT-25:

- "BIMex\_REBT\_ITC-BT-25\_INTERRUPTORES.dyn".
- "BIMex REBT ITC-BT-25\_PTOS ILUMINACIÓN.dyn".
- "BIMex\_REBT\_ITC-BT-25\_TOMAS AIRE ACONDICIONADO.dyn".
- "BIMex\_REBT\_ITC-BT-25\_TOMAS CALEFACCIÓN.dyn".
- "BIMex\_REBT\_ITC-BT-25\_TOMAS DE CORRIENTE.dyn".

| Estancia                 | Circuito        | Mecanismo                      | nº mínimo | Superf./Longitud                                                 |
|--------------------------|-----------------|--------------------------------|-----------|------------------------------------------------------------------|
| Acceso                   | C <sub>1</sub>  | pulsador timbre                | 1         |                                                                  |
|                          | C <sub>1</sub>  | Punto de luz                   | 1         |                                                                  |
| Vestíbulo                |                 | Interruptor 10.A               | 1         |                                                                  |
|                          | C2              | Base 16 A 2p+T                 | 1         |                                                                  |
|                          | C <sub>1</sub>  | Punto de luz                   | 1         | hasta 10 m <sup>2</sup> (dos si S > 10 m <sup>2</sup> )          |
|                          |                 | Interruptor 10 A               | 1         | uno por cada punto de luz                                        |
| Sala de estar o<br>Salón | C <sub>2</sub>  | Base 16 A 2p+T                 | 3 (1)     | una por cada 6 m <sup>2</sup> , redondeado al<br>entero superior |
|                          | C <sub>8</sub>  | Toma de calefacción            | 1         | hasta 10 m <sup>2</sup> (dos si S > 10 m <sup>2</sup> )          |
|                          | C <sub>9</sub>  | Toma de aire<br>acondicionado  | 1         | hasta 10 m <sup>2</sup> (dos si S > 10 m <sup>2</sup> )          |
|                          | C <sub>1</sub>  | Puntos de luz                  | 1         | hasta 10 m <sup>2</sup> (dos si S > 10 m <sup>2</sup> )          |
|                          |                 | Interruptor 10 A               | 1         | uno por cada punto de luz                                        |
| Dormitorios              | C <sub>2</sub>  | Base 16 A 2p+T                 | 3(1)      | una por cada 6 m <sup>2</sup> , redondeado al<br>entero superior |
|                          | C <sub>8</sub>  | Toma de calefacción            | 1         |                                                                  |
|                          | C <sub>9</sub>  | Toma de aire                   | 1         |                                                                  |
|                          |                 | acondicionado                  |           |                                                                  |
|                          | C <sub>1</sub>  | Puntos de luz                  | 1         |                                                                  |
| Baños                    |                 | Interruptor 10 A               | 1         |                                                                  |
| Danos                    | C5              | Base 16 A 2p+T                 | 1         |                                                                  |
|                          | C <sub>8</sub>  | Toma de calefacción            | 1         |                                                                  |
|                          | C <sub>1</sub>  | Puntos de luz                  | 1         | uno cada 5 m de longitud                                         |
| Pasillos o               |                 | Interruptor/Conmutador 10<br>A | 1         | uno en cada acceso                                               |
| usubuluoles              | C <sub>2</sub>  | Base 16 A 2p + T               | 1         | hasta 5 m (dos si L > 5 m)                                       |
|                          | C <sub>8</sub>  | Toma de calefacción            | 1         |                                                                  |
|                          | C <sub>1</sub>  | Puntos de luz                  | 1         | hasta 10 m <sup>2</sup> (dos si S > 10 m <sup>2</sup> )          |
|                          |                 | Interruptor 10 A               | 1         | uno por cada punto de luz                                        |
|                          | C2              | Base 16 A 2p + T               | 2         | extractor y frigorífico                                          |
| Cocina                   | C3              | Base 25 A 2p + T               | 1         | cocina/horno                                                     |
| Cocina                   | C4              | Base 16 A 2p + T               | 3         | lavadora, lavavajillas y termo                                   |
|                          | C <sub>5</sub>  | Base 16 A 2p + T               | 3(2)      | encima del plano de trabajo                                      |
|                          | C <sub>8</sub>  | Toma calefacción               | 1         |                                                                  |
|                          | C <sub>10</sub> | Base 16 A 2p + T               | 1         | secadora                                                         |
| Terrazas y               | C <sub>1</sub>  | Puntos de luz                  | 1         | hasta 10 m <sup>2</sup> (dos si S > 10 m <sup>2</sup> )          |
| Vestidores               |                 | Interruptor 10 A               | 1         | uno por cada punto de luz                                        |
| Garajes                  | C <sub>1</sub>  | Puntos de luz                  | 1         | hasta 10 m <sup>2</sup> (dos si S > 10 m <sup>2</sup> )          |
| unifamiliares y          |                 | Interruptor 10 A               | 1         | uno por cada punto de luz                                        |
| UITOS                    | C2              | Base 16 A 20 + T               | 1         | $nasta 10 m^{-} (dos s) S > 10 m^{-}$                            |

#### Tabla 2.

<sup>(1)</sup> En donde se prevea la instalación de una toma para el receptor de TV, la base correspondiente deberá ser múltiple, y en este caso se considerará como una sola base a los efectos del número de puntos de utilización de la tabla 1.

<sup>(2)</sup> Se colocarán fuera de un volumen delimitado por los planos verticales situados a 0,5 m del fregadero y de la encimera de cocción o cocina

#### 7.2.1. Uso de la herramienta en un proyecto nuevo

En primer lugar, al realizar un nuevo proyecto tenemos que cargar la plantilla "*BIMex\_Plantilla\_MEP.rte*". Para ello, vamos a "*Archivo*"  $\rightarrow$ "*Opciones*"  $\rightarrow$  "*Ubicaciones de archivos*" y desde el icono "+" cargamos la plantilla desde donde la tengamos guardada.

| Opciones               |         |                                   |                                                                                                    |    |
|------------------------|---------|-----------------------------------|----------------------------------------------------------------------------------------------------|----|
| General                | Plantil | as de proyecto: las plantillas se | muestran en una lista al crear un nuevo                                                                                                    |    |
| nterfaz de usuario     | ¢       | Nombre                            | Ruta                                                                                                    | /  |
| Fráficos               |         | BIMex Plantila MEP                | , and a second second sec | Î  |
| ardware                | ŧ       | Plantilla de construcción         | C:\ProgramData\Autodesk\RVT 2022                                                                                                    |    |
|                        | 4       | Plantilla arquitectónica          | C:\ProgramData\Autodesk\RVT 2022                                                                                                    | ł  |
| oicaciones de archivos |         | Plantilla estructural             | C:\ProgramData\Autodesk\RVT 2022                                                                                                    | ſ  |
| nderización            | _       | Plantilla mecánica                | C:\ProgramData\Autodesk\RVT 2022                                                                                                    | ł  |
|                        |         | Plantilla de sistemas             | C:\ProgramData\Autodesk\RVT 2022                                                                                                    | ł. |
| evisar la ortografía   |         | 2 10 17 17                        | CID D                                                                                                    | ľ  |
| teeringWheels          |         |                                   |                                                                                                    |    |

En el "Navegador de proyectos" nos aparecerán las "Tablas de planificación" siguientes:

- "BIMex REBT ITC-BT-25 CUMPLIMIENTO REBT"
- "BIMex REBT ITC-BT-25 PUNTOS DE LUZ E INTERRUPTORES"
- "BIMex\_REBT\_ITC-BT-25\_TOMAS DE CORRIENTE"

A continuación, abriremos Dynamo desde Revit desde "Gestionar"  $\rightarrow$  "Programación visual" "Reproductor de Dynamo".

| Gestionar (    | Complemento: | s Modificar       | • |         |                 |                    |                   |           |           |          |        |               |
|----------------|--------------|-------------------|---|---------|-----------------|--------------------|-------------------|-----------|-----------|----------|--------|---------------|
| <b>6</b>       | •===         |                   |   |         |                 | r 🖶 🔤              |                   |           |           | æ        |        |               |
| 区十             | Onciones de  |                   |   | Crear   | OCQ<br>Explorar | Gestionar          | Fases             | (AB)      |           | <u>.</u> | Dynamo | Reproductor   |
| @•             | diseño       | Modelo base       | - | estudio | resultados      | vínculos           | 10505             | <b>AB</b> | 1         | ΩÐ       | byname | de Dynamo     |
| ón de proyecto | 0            | ociones de diseño |   | Diseño  | generativo      | Gestionar proyecto | Proceso por fases | Selección | Consultar | Macros   | Iran   | mación visual |

Se nos abrirá la siguiente pantalla y seleccionaremos la carpeta donde tengamos guardadas las herramientas. Le damos al play una a una para ejecutarlas.

Aunque nos aparezca que se ha ejecutado con errores, en realidad se ha ejecutado bien, pero estos errores aparecen porque nuestro modelo no tiene todas las estancias que contempla la herramienta de Dynamo según el REBT.

![](_page_12_Picture_12.jpeg)

#### 7.2.2. Uso de la herramienta en un proyecto existente

Una vez realizada la instalación de electricidad en Revit a partir de una plantilla mecánica y con las familias MEP que se adjuntan, introduciremos las tablas de planificación necesarias para la justificación del REBT a partir del archivo de Revit "*BIMex\_REBT\_ITC-BT-25.rvt*"

Para ello, desde nuestro proyecto de Revit iremos a la pestaña "*Insertar*"  $\rightarrow$  "*Cargar desde biblioteca*"  $\rightarrow$  "*Insertar desde archivo*"  $\rightarrow$  "*Insertar vistas desde archivo*" y seleccionamos el archivo "*BIMex\_REBT\_ITC-BT-25\_Tablas.rvt*" desde donde lo tenemos guardado.

| Intertar  Analizar  Masay emplazamiento  Colaborar  Vista  Gestionar  Complementos  Modificar                                                                                                    |                                                                   |                                                                                                    |                                                                                                    |                                             |                      |                       |                   |                   |                       |                       |                   |                                                                                                    |                                                                                                    |                                                                                                    |         |
|----------------------------------------------------------------------------------------------------|-------------------------------------------------------------------|----------------------------------------------------------------------------------------------------|----------------------------------------------------------------------------------------------------|---------------------------------------------|----------------------|-----------------------|-------------------|-------------------|-----------------------|-----------------------|-------------------|----------------------------------------------------------------------------------------------------|----------------------------------------------------------------------------------------------------|----------------------------------------------------------------------------------------------------|---------|
| Image: See See See See See See See See See S                                                                                                    | Insertar                                                          | Anotar                                                                                                   | Analizar N                                                                                                    | 1asa y emp                                  | lazamient            | o Colabo              | orar Vist         | a Ges             | tionar                | Compleme              | ntos              | Modificar                                                                                                    | •                                                                                                    |                                                                                                    |         |
| Vincular Cargar deside ibilities<br>Insertar vistas de dearfo, las tablas de planficación o los informes que desee añadr al proyecto actual.<br>Vetar zolo tablas de planficación el professor el desee añadr al proyecto actual.<br>Vetar zolo tablas de planficación : BMex, REBT_TCC-BT-25<br>Tablas de planficación: BMex, REBT_TCC-BT-25, TUNIS DE LUZ E INTERRUPTORES<br>BIMex, REBT_TCC-BT-25, TUNIS DE LUZ E INTERRUPTORES<br>BIMex, REBT_TCC-BT-25, TUNIS DE LUZ E INTERRUPTORES<br>BIMex, REBT_TCC-BT-25, TUNIS DE LUZ E INTERRUPTORES<br>Detalle<br>Modelo<br>Vivienda - ARQ,rxt<br>Vivienda - ARQ,rxt                                                                                                    | Estampado                                                         | Nube de puntos                                                                                           | Modelo<br>de coordinació                                                                                                    | PDF<br>Vincula<br>on PDF                    | r Vincular<br>imagen | Gestionar<br>vínculos | Importar I<br>CAD | Importar<br>gbXML | PDF<br>Importa<br>PDF | ir Importar<br>imagen | Cargar<br>familia | Cargar familia<br>de Autodesk                                                                                                    | Cargar como<br>grupo                                                                                                    | Insertar<br>deside archivo                                                                                                    |         |
| Insertar vistas<br>Seleccione las vistas de deño, las tablas de planificación o los informes que desse añader al proyecto actual.<br>Vistas:<br>Vista previs:<br>Vista previs:<br>Vista previs:<br>Vista previs:<br>Vista previs:<br>Vista (Disciplina)<br>Electricidad<br>Electricidad<br>Electricidad<br>Electricidad<br>Electricidad<br>Electricidad<br>Elevendass<br>Tablas de planificación/Cantidades (todo)<br>BIMex_REBT_ITC-8T-25_TOMAS CORRIENTE<br>BIMex_REBT_ITC-8T-25_TOMAS CORRIENTE<br>BIMEx_REBT_ITC-8T-25_TOMAS CORRIENTE<br>BIMEx_REBT_ITC-8T-25_TOMAS CORRIENTE<br>BIMEx_REBT_ITC-8T-25_TOMAS CORRIENTE<br>BIMEx_REBT_ITC-8T-25_TOMAS CORRIENTE<br>BIMEx_REBT_ITC-8T-25_TOMAS CORRIENTE<br>BIMEx_REBT_ITC-8T-25_TOMAS CORRIENTE<br>BIMEx_REBT_ITC-8T-25_TOMAS CORRIENTE<br>BIMEx_REBT_ITC-8T-25_TOMAS CORRIENTE<br>BIMEx_REBT_ITC-8T-25_TOMAS CORRIENTE<br>BIMEx_REBT_ITC-8T-25_TOMAS CORRIENTE<br>BIMEx_REBT_ITC-8T-25_TOMAS CORRIENTE<br>BIMEX_REBT_ITC-8T-25_TOMAS CORRIENTE<br>BIMEX_REBT_ITC-8T-25_TOMAS CORRIENTE<br>BIMEX_REBT_ITC-8T-25_TOMAS CORRIENTE<br>B                                                                                                | Vincular                                                          |                                                                                                    |                                                                                                    |                                             |                      |                       |                   | Impo              | ortar                 |                       | F                 | Cargar                                                                                                    | desde bibliote                                                                                                    | Insertar vistas desde archivo                                                                                                    | hivo    |
| Selectore las vistas de denfo, las tablas de planificación o los informes que desee añadr al proyecto actual.<br>Vitar realo tablas de planificación e informe:<br>Vitar realo a de planificación : BIMex_REBT_TC-BT-2<br>Tabla de planificación : BIMex_REBT_TC-BT-2<br>Selectoner todo:<br>No selecconer ringuno<br>Vitar previa de selección:<br>Marter Conceler<br>Marter Conceler<br>Mar | Insertar vistas                                                   |                                                                                                    |                                                                                                    |                                             |                      |                       |                   |                   |                       | ×                     |                   |                                                                                                    |                                                                                                    |                                                                                                    |         |
| Vistas  Vista previa:    Mostrar sido tablas de planificación enformes v    Imada de planificación: BMex_REBT_ITC-8T-22    Imada de planificación: BMex_REBT_ITC-8T-22    Imada de planificación: BMex_REBT_ITC-8T-25    Imada de planificación: BMex_REBT_ITC-8T-25    Imada de planificación: BMex_REBT_ITC-8T-25    Imada de planificación: BMex_REBT_ITC-8T-25    Imada de planificación: BMex_REBT_ITC-8T-25    Imada de planificación: BMex_REBT_ITC-8T-25    Imada de planificación: BMex_REBT_ITC-8T-25    Imada de planificación: BMex_REBT_ITC-8T-25    Imada de planificación: BMex_REBT_ITC-8T-25    Imada de planificación (Cantidades (todo)    BIMex_REBT_ITC-8T-25_TOMAS CORRIENTE    BIMex_REBT_ITC-8T-25_OUMPLIMIENTO    BIMex_REBT_ITC-8T-25_OUMPLIMIENTO    BIMex_REBT_ITC-8T-25_PUNTOS DE LUZ E INTERRUPTORES    Imada de planificación    Imada de planificación    Imada de planificación    Imada de planificación    Imada de planificación    Imada de planificación    Imada de planificación    Imada de planificación    Imada de planificación    Imada de planificación    Imada de planificación    Imada de                                                                                                    | Seleccione la                                                     | ıs vistas de di                                                                                          | seño, las tablas de                                                                                                    | olanificación o                             | los informes         | que desee aña         | dir al proyecto   | o actual. —       | Ť                     |                       |                   |                                                                                                    |                                                                                                    |                                                                                                    |         |
| Aceptar Cancelar                                                                                                    | Vetas:<br>Mostrar so<br>Vetable<br>Vetable<br>Seleccie<br>Veta pr | Silo tablas de j<br>le planificació<br>le planificació<br>le planificació<br>nar todos<br>evia de selece | slanificación e inform<br>nº BIMex, <u>REBT 310</u><br>nº BIMex, <u>REBT 1</u> 10<br>nº BIMex_ <u>REBT 1</u> 10<br>nº BIMex_ <u>REBT 1</u> 10<br>No seleccionar nir | nes ∨<br>-25_11<br>-87-22<br>-87-25<br>guno | Vista previa         | 5                     |                   |                   |                       |                       |                   | Navegador<br>(), Vist<br>() Ele<br>() Foi<br>() Me<br>() Me<br>() | de proyecto<br>as (Disciplini<br>ectricidad<br>ntanería<br>ecíaica<br>endas<br>las de planifi<br>dex_REBT-ITC<br>dex_REBT-ITC<br>dex_REBT-ITC<br>dex_REBT-ITC<br>dex_REBT-ITC<br>ons (todo)<br>nilias<br>pos<br>talle<br>odelo<br>culos de Revi<br>Vivienda - A | is - Vivienda - MEP<br>a)<br>cación/Cantidades (todo)<br>25_TOMAS CORRIENTE<br>C-BT-25_CUMPLIMIENTO<br>BT-25_PUNTOS DE LUZ E INTERRL<br>it<br>RQ.rvt | JPTORES |
|                                                                                                    |                                                                   |                                                                                                    |                                                                                                    |                                             |                      |                       |                   | Aceptar           | 0                     | Cancelar              |                   |                                                                                                    |                                                                                                    |                                                                                                    |         |

Para comprobarlo, en el "Navegador de proyectos", en "Tablas de planificación" nos aparecerán las tablas de planificación siguientes:

- "BIMex\_REBT\_ITC-BT-25\_CUMPLIMIENTO REBT".
- "BIMex REBT ITC-BT-25\_PUNTOS DE LUZ E INTERRUPTORES".
- "BIMex REBT ITC-BT-25 TOMAS DE CORRIENTE"

Tenemos que tener en cuenta las unidades de proyecto, pues las longitudes tienen que estar en metros.

Es necesario que nuestro proyecto de Revit tenga insertadas las habitaciones con los siguientes nombres para cada estancia:

- Vestíbulo
- Sala
- Salón
- Comedor
- Dormitorio
- Baño
- Aseo
- Pasillo
- Distribuidor

- Cocina
- Terraza
- Vestidor
- Garaje
- Almacén
- Trastero
- Estudio
- Despacho

A continuación, abriremos Dynamo desde Revit desde "Gestionar"  $\rightarrow$  "Programación visual"  $\rightarrow$  "Reproductor de Dynamo".

![](_page_14_Figure_1.jpeg)

Se nos abrirá la siguiente pantalla y seleccionaremos la carpeta donde tengamos guardadas las herramientas. Le damos al play una a una para ejecutarlas.

Aunque nos aparezca que se ha ejecutado con errores, en realidad se ha ejecutado bien, pero estos errores aparecen porque nuestro modelo no tiene todas las estancias que contempla la herramienta de Dynamo según el REBT.

![](_page_14_Picture_4.jpeg)

#### En nuestro proyecto nos aparecerán las siguientes tablas de planificación:

|       |                                                                  |                      | '              |                    |                 |                 | 0                |                 |                      |                    |                  |                 |                  |                |
|-------|------------------------------------------------------------------|----------------------|----------------|--------------------|-----------------|-----------------|------------------|-----------------|----------------------|--------------------|------------------|-----------------|------------------|----------------|
|       | <bimex_rebt-itc-25_tomas corriente=""></bimex_rebt-itc-25_tomas> |                      |                |                    |                 |                 |                  |                 |                      |                    |                  | <u>®</u> ∥      | IMex             |                |
| Α     | В                                                                | C                    | D              | E                  | F               | G               | н                | 1               | J                    | ĸ                  | L                | M               | N                | 0              |
| Núme  | ro Nombre                                                        | Área                 | TOMAS 16A PROY | Nº MIN. TOMAS 16 A | CUMPLE REBT 16A | TOMAS 25A PROY. | Nº MIN. TOMAS 25 | CUMPLE REBT 25A | TOMAS CALEFAC. PROY. | Nº MIN. TOMAS CALE | CUMPLE REBT TOMA | TOMAS A/A PROY. | Nº MIN. TOMAS A/ | CUMPLE REBT TO |
| Nivel | 1                                                                |                      |                |                    |                 |                 |                  |                 |                      |                    |                  |                 |                  |                |
| 1     | Distribuidor                                                     | 4.96 m <sup>2</sup>  | 1              | 1                  | CUMPLE          | 0               | 0                | -               | 1                    | 1                  | -                | 0               | 0                | CUMPLE         |
| 2     | Pasilo                                                           | 4.60 m <sup>2</sup>  | 1              | 1                  | CUMPLE          | 0               | 0                | -               | 1                    | 1                  | CUMPLE           | 1               | 0                | CUMPLE         |
| 3     | Cocina                                                           | 12.69 m²             | 6              | 9                  | NO CUMPLE       | 2               | 1                | CUMPLE          | 1                    | 1                  | CUMPLE           | 1               | 0                | CUMPLE         |
| 4     | Salón                                                            | 32.46 m <sup>2</sup> | 2              | 5                  | NO CUMPLE       | 0               | 0                | -               | 1                    | 2                  | NO CUMPLE        | 1               | 2                | NO CUMPLE      |
| 5     | Vestidor                                                         | 3.87 m <sup>2</sup>  | 1              | 0                  | CUMPLE          | 0               | 0                | -               | 0                    | 0                  | CUMPLE           | 0               | 0                | CUMPLE         |
| 6     | Dormitorio 1                                                     | 18.65 m²             | 2              | 3                  | NO CUMPLE       | 0               | 0                | -               | 1                    | 1                  | CUMPLE           | 1               | 1                | CUMPLE         |
| 7     | Baño 1                                                           | 4.55 m²              | 1              | 1                  | CUMPLE          | 0               | 0                | -               | 1                    | 1                  | CUMPLE           | 0               | 0                | CUMPLE         |
| 8     | Dormitorio 2                                                     | 12.55 m <sup>2</sup> | 1              | 3                  | NO CUMPLE       | 0               | 0                | -               | 1                    | 1                  | CUMPLE           | 1               | 1                | CUMPLE         |
| 9     | Dormitorio 3                                                     | 12.22 m²             | 2              | 3                  | NO CUMPLE       | 0               | 0                | -               | 1                    | 1                  | CUMPLE           | 1               | 1                | CUMPLE         |
| 10    | Roão 2                                                           | 2 90 mž              | 4              | 4                  | CUMPLE          | 0               | 10               |                 | 0                    | 1                  | NO CUMPLE        | 0               | 0                | CUMPLE         |

|         | <bimex_rebt_itc-bt-25_puntos de="" e="" interruptores="" luz=""></bimex_rebt_itc-bt-25_puntos> |                      |                     |                       |                           |                     |                       |                           |  |  |  |  |
|---------|------------------------------------------------------------------------------------------------|----------------------|---------------------|-----------------------|---------------------------|---------------------|-----------------------|---------------------------|--|--|--|--|
| Α       | B                                                                                              | С                    | D                   | E                     | F                         | G                   | Н                     | I                         |  |  |  |  |
| Número  | Nombre                                                                                         | Área                 | PUNTOS DE LUZ PROY. | Nº MÍN. PUNTOS DE LUZ | CUMPLE REBT PUNTOS DE LUZ | INTERRUPTORES PROY. | Nº MÍN. INTERRUPTORES | CUMPLE REBT INTERRUPTORES |  |  |  |  |
| Nivel 1 | livel 1                                                                                        |                      |                     |                       |                           |                     |                       |                           |  |  |  |  |
| 1       | Distribuidor                                                                                   | 4.96 m <sup>2</sup>  | 1                   | 1                     | CUMPLE                    | 1                   | 1                     | CUMPLE                    |  |  |  |  |
| 2       | Pasillo                                                                                        | 4.60 m <sup>2</sup>  | 2                   | 1                     | CUMPLE                    | 5                   | 0                     | 1 EN CADA ACCESO          |  |  |  |  |
| 3       | Cocina                                                                                         | 12.69 m <sup>2</sup> | 2                   | 2                     | CUMPLE                    | 1                   | 2                     | CUMPLE                    |  |  |  |  |
| 4       | Salón                                                                                          | 32.46 m²             | 4                   | 2                     | CUMPLE                    | 2                   | 2                     | CUMPLE                    |  |  |  |  |
| 5       | Vestidor                                                                                       | 3.87 m²              | 1                   | 1                     | CUMPLE                    | 2                   | 1                     | CUMPLE                    |  |  |  |  |
| 6       | Dormitorio 1                                                                                   | 18.65 m²             | 2                   | 2                     | CUMPLE                    | 3                   | 2                     | CUMPLE                    |  |  |  |  |
| 7       | Baño 1                                                                                         | 4.55 m²              | 1                   | 1                     | CUMPLE                    | 1                   | 1                     | CUMPLE                    |  |  |  |  |
| 8       | Dormitorio 2                                                                                   | 12.55 m²             | 1                   | 2                     | CUMPLE                    | 2                   | 2                     | CUMPLE                    |  |  |  |  |
| 9       | Dormitorio 3                                                                                   | 12.22 m²             | 1                   | 2                     | CUMPLE                    | 2                   | 2                     | CUMPLE                    |  |  |  |  |
| 10      | Baño 2                                                                                         | 3.80 m²              | 1                   | 1                     | CUMPLE                    | 1                   | 1                     | CUMPLE                    |  |  |  |  |

|         | <bimex_rebt_itc-bt-25_cumplimiento></bimex_rebt_itc-bt-25_cumplimiento> |                      |            |            |                |           |               |                  |  |  |  |  |
|---------|-------------------------------------------------------------------------|----------------------|------------|------------|----------------|-----------|---------------|------------------|--|--|--|--|
| Α       | B C                                                                     |                      | D          | E          | F              | G         | Н             | I                |  |  |  |  |
| Número  | Nombre                                                                  | Área                 | TOMAS 16 A | TOMAS 25 A | TOMAS CALEFAC. | TOMAS A/A | PUNTOS DE LUZ | INTERRUPTORES    |  |  |  |  |
| Nivel 1 | livel 1                                                                 |                      |            |            |                |           |               |                  |  |  |  |  |
| 1       | Distribuidor                                                            | 4.96 m <sup>2</sup>  | CUMPLE     | -          | -              | CUMPLE    | CUMPLE        | CUMPLE           |  |  |  |  |
| 2       | Pasillo                                                                 | 4.60 m <sup>2</sup>  | CUMPLE     | -          | CUMPLE         | CUMPLE    | CUMPLE        | 1 EN CADA ACCESO |  |  |  |  |
| 3       | Cocina                                                                  | 12.69 m <sup>2</sup> | NO CUMPLE  | CUMPLE     | CUMPLE         | CUMPLE    | CUMPLE        | CUMPLE           |  |  |  |  |
| 4       | Salón                                                                   | 32.46 m <sup>2</sup> | NO CUMPLE  | -          | NO CUMPLE      | NO CUMPLE | CUMPLE        | CUMPLE           |  |  |  |  |
| 5       | Vestidor                                                                | 3.87 m²              | CUMPLE     | -          | CUMPLE         | CUMPLE    | CUMPLE        | CUMPLE           |  |  |  |  |
| 6       | Dormitorio 1                                                            | 18.65 m <sup>2</sup> | NO CUMPLE  | -          | CUMPLE         | CUMPLE    | CUMPLE        | CUMPLE           |  |  |  |  |
| 7       | Baño 1                                                                  | 4.55 m²              | CUMPLE     | -          | CUMPLE         | CUMPLE    | CUMPLE        | CUMPLE           |  |  |  |  |
| 8       | Dormitorio 2                                                            | 12.55 m²             | NO CUMPLE  | -          | CUMPLE         | CUMPLE    | CUMPLE        | CUMPLE           |  |  |  |  |
| 9       | Dormitorio 3                                                            | 12.22 m²             | NO CUMPLE  | -          | CUMPLE         | CUMPLE    | CUMPLE        | CUMPLE           |  |  |  |  |
| 10      | Baño 2                                                                  | 3.80 m²              | CUMPLE     | -          | NO CUMPLE      | CUMPLE    | CUMPLE        | CUMPLE           |  |  |  |  |

Nota: Según la ITC-BT-25 del REBT, el número mínimo de interruptores en pasillos y distribuidores es de una unidad en cada acceso. Revit no asocia bien las puertas que le pertenecen a cada habitación, dando errores en el recuento y por lo tanto, no se ha podido automatizar la columna "Nº MÍN. INTERRUPTORES" para el caso de pasillos y distribuidores.

![](_page_16_Picture_1.jpeg)

![](_page_16_Picture_2.jpeg)

Consejería de Economía e Infraestructuras

Unión Europea